## راهنمای کارپردی

# ابزار دادهکاوی مایکروسافت اکسل

« VLOOKUP( ) » پآلکاری وی

پرسـش و دیدگاهتان را در رابطه با سلسله مطالب ستون «حسابرسان و فناوری اطلاعات» از طریق اَدرس زیر با ما درمیان بگذارید: hajian @hesabras.org

📈 حسن حاجیان

شماره، پیرو وعده قبلی میخواهیم مروری بر تابع ویلوکآپ «( VLOOKUP» داشته باشیم. این تابع که به تابع جستجو معروف است، یکی از ابزار کارامد مایکروسافت اکسل (MS EXCEL) برای حسابرسان هنگام جستجو در دادههای بانکهای اطلاعاتی واحد مورد رسیدگی است. به احتمال زیاد میدانید که استفاده از **بانکهای** اطلاعاتی رابطهای (Relational Database) از رایجترین تحفتم غم تو دارم؛ تحفتا غمت سراً ید تحفتم من شو؛ تحفتا اتحر براید تحفتم ز مهرورزان رسم وفا بیاموز تحفتا ز خوبرویان این کار کمتر آید سلام بر شما مهرورزان گرامی؛ مثل همیشه امیدوارم سلامتی کامل برقرار باشد و در کارهایتان موفق باشید. در مطلب حسابرسان و فناوری اطلاعات این

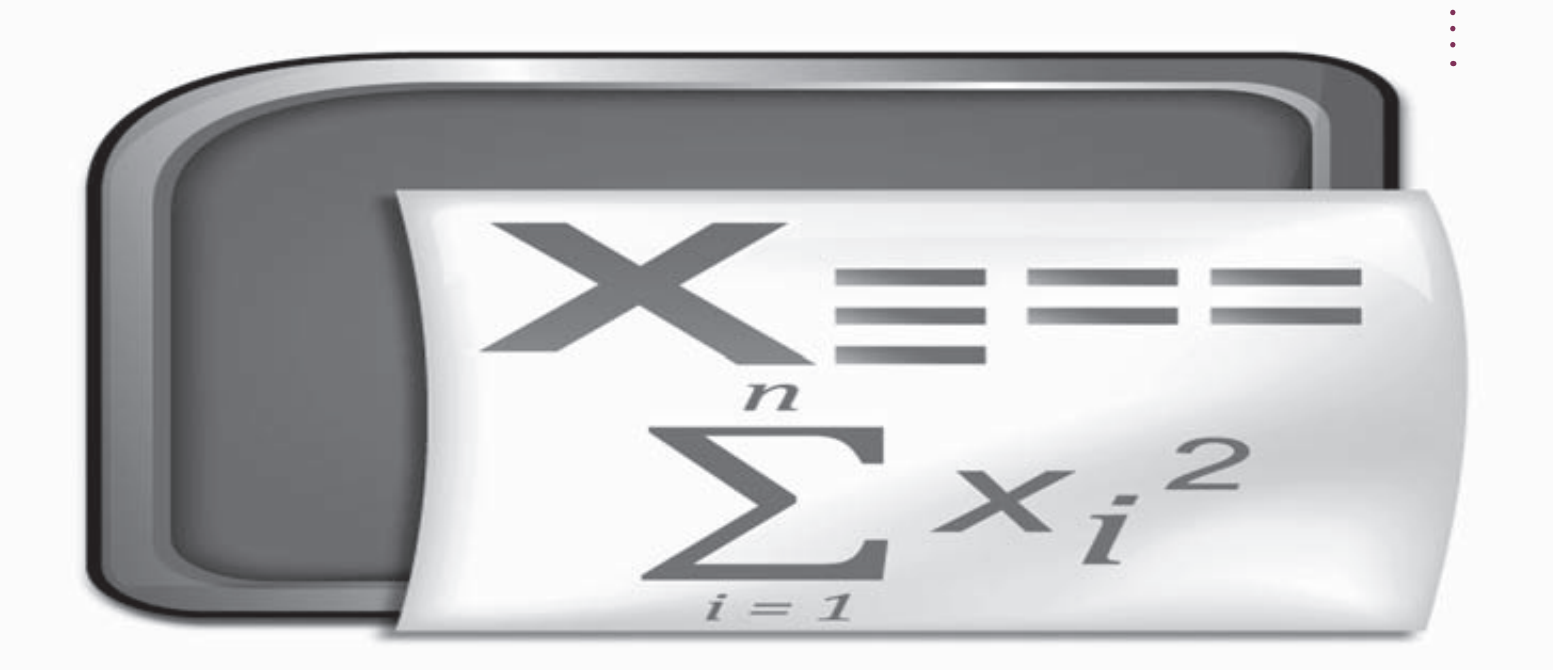

راهکارها برای تولید نرمافزارهای ثبتوضیط (Transactional Applications) متکبی بـه دادههـای حجیم مثل نرمافزارهای حسابداری است. در این روش، بانک اطلاعاتی (Database) از مجموعهای از جدولهای اطلاعاتی (Table) تشکیل می شود که عناصر دادهای در آنها جانمایی می شوند. هر ردیف در این جدولها یک سابقه اطلاعاتی است که به آن رکورد (Record) می گویند. کوچکترین جزء اطلاعاتی در بانک اطلاعاتی، فیلد (Field) نامیده می شود که از کنار هم قرار گرفتن فیلدهای مرتبط است که رکوردها معنا پیدا میکنند. به **شکل ۱** که نمایانگریک جدول اطلاعاتي فرضي است، توجه فرماييد.

هـر رديف اين جدول يک رکورد اطلاعاتي است که از کنار هم قرار گرفتن فیلدهای اطلاعاتی (منعکس در ستونها) شکل گرفته و توصیفگریک **موجودیت** (Entity) برای سیستم مربوط، برای مثال یک «کارمند» در سیستم مدیریت منابع انسانی است.

| ID   | Fname   | Lname    | Tel     | Adress    |
|------|---------|----------|---------|-----------|
| •• ١ | رحيم    | آزاد     | 8877.07 | Ххххххххх |
|      | ابراهيم | عزيزى    | 878050  | Хххххххх  |
| •••  | داوود   | بزرگ نیا | ۵۵۳۶۷۸  | Хххххххх  |

شکل ۱

از نظر منطقی و فنی، هرچه طول رکوردهای اطلاعاتی طولانی تـر باشـد، سـرعت ارائه خدمات از سـوی پردازشـگر كامپيوتر كاهش پيدا مىكند. ضمن اينكه استفاده از برخى فیلدهای اطلاعاتی در موجودیتهای متعدد (برای مثال، ویژگیهای محصول در رکورد اطلاعاتی سیستم انبار، استفاده از همان ویژگیهای محصول در رکورد اطلاعاتی سیستم فروش و نیز در رکورد اطلاعاتی سیستم تولید) در بیشتر اوقات اجتنابنایذیر است و در راستای حفظ یکیارچگی دادهها، لازم است هر گونه تغییرات در این گونه فیلدها در کلیه رکوردهای دربردارنده فیلد مشابه اعمال شود. چه در غیر این صورت مشکلات متعددی برای اجزای سیستمی متکی به این دادهها بروز خواهد کرد.

مواردی از این دست و دشواریهای مدیریت تغییرات دادهها برای متولیان بانکهای اطلاعاتی، منجر به ارائه راهکار استفاده از بانکهای اطلاعاتی رابطهای گردید. این راهکار از طریق سیستمهای مدیریت بانکهای اطلاعاتی رابطهای (Relational Database Management Systems) که در اصطلاح به آنها **آردی بی ام اس** (RDBMS) گفته می شود، قابلیت پیادهسازی یافته است. از رایج ترین این سیستمها در کشور ما و بلکه در جهان «Oracle Database» و MS» «SQL Server است که شاید نام دومی برایتان آشناتر است. بر پایه منطق بانکهای اطلاعاتی رابطهای، رکوردهای مربوط

٩٩

ارائه شـده است. در این شکل، فیلدهای «Contract\_ID» و «Cost\_Type» در جدول «Contract\_Cost» بهترتیب امکان ارجاع به جدولهای «Contracts» و «cost\_Type» را برای اطلاع از **موضوع\_قرارداد** (contract\_Subject) و **شـرح\_هزینه** (cost\_Type) فراهم میکنند. به این کار در اصطلاح **نرمالسازی**(Normalization) گفته می شود و بـدون این کار **افزونگی دادهها** (Data Redundancy) یا به عبارتی تکرار بی رویه دادهها اتفاق می افتد.

اگر تا اینجا این سئوال برایتان پیش آمده که این حرفها چه ربطی به موضوعی که قرار شد در مورد آن صحبت کنیم، یعنی تابع «() VLOOKUP» دارد؛ کمی تحمل کنید، عرض خواهم کرد.

چنانچـه اطلاعـات جـدول «Contract\_Cost» در قالب فایـل اکسـل در اختیار شـما به عنوان حسـابرس قـرار گرفته باشـد، محتوای رکوردهای آن چقدر برای شما مفهوم است؟ بله درسـت میفرمایید، تقریباً هیچ! برای رفع این محدودیت یا باید از واحد مورد رسـیدگی بخواهید تا سـتونهای حاوی کد یعنـی «Contract\_ID» و «Cost\_Type» را با سـتونهای شـرحهـای مـربـوط یعنـی بـا «Cost\_Subject» را با سـتونهای شـرحهای مـربـوط یعنـی بـا «Contract\_Subject» و شـرحهای مـربـوط یعنـی با اینکه خودتان دسـت به کار شـوید و با افزودن دو ستون دیگر به جدول، امکان داشتن

| Contracts |             |                  |  |  |  |  |
|-----------|-------------|------------------|--|--|--|--|
| ID        | Contract_No | Contract_Subject |  |  |  |  |
| ١         | 93-0551     | بيمارستان بوعلى  |  |  |  |  |
| ٢         | 98-055      | كتابخانه اسرار   |  |  |  |  |

می توانید در بانکهای اطلاعاتی رابطهای جستجوهای بسیاری را در جداول اطلاعاتی واحد مورد رسیدگی به اجرا در آورید و شاید دادههای نامعتبر را شناسایی کنید

**P**<sup>®</sup>Office

Fxcel

به موجودیتهایی که در شکل دهی رکوردهای اطلاعاتی سایر جدولها ایفای نقش میکنند در یک جدول اطلاعاتی قرار داده می شوند و جدولهای دیگر با استفاده از یک فیلد رابط، با این جدولها ارتباط برقرار میکنند. در شکل ۲، این نحوه ارتباط

| Cost_Type |             |  |  |  |
|-----------|-------------|--|--|--|
| ID        | Description |  |  |  |
| ١         | مصالح       |  |  |  |
| ٢         | دستمزد      |  |  |  |

uales and Imaic

| Contract_Cost |             |           |        |  |  |  |  |
|---------------|-------------|-----------|--------|--|--|--|--|
| ID            | Contract_ID | Cost_Type | Amount |  |  |  |  |
| ١             | ١           | ١         | 40     |  |  |  |  |
| ٢             | ١           | ٢         | 74     |  |  |  |  |
| ٣             | ١           | ١         | 75     |  |  |  |  |

شکل ۲

شرحها را در کنار کدهای مزبور فراهم نمایید. من ترجیح می دهم راه دوم را انتخاب کنم ؛ زیرا ضریب اطمینان بیشتری را از جنبه حسابرسی فراهم می کند. می دانید که منظورم چیست ! امّا چگونه ؟ درست حدس زدید ، اینجاست که تابع «() VLOOKUP» عزیز خودنمایی خواهد کرد. از اینجا به «() بعد باید آستینها را بالا بزنید و با من در محیط اکسل همراه شوید. اگرچه این نمونه مثالی ساده است ، ولی در شرایط واقعی و در جدولی حاوی هزاران رکورد هم روش انجام کار همین است که تمرین خواهیم کرد.

ططفاً در یک کاربرگ (Sheet) اکسل، جدولی شبیه -Con» «tract\_Cost دهید. روی سر ستون حاوی «Cost\_type» کلیک راست کنید (بر روی سر ستون حاوی «Cost\_type» کلیک راست کنید (بر روی سر ستون «C» در شکل ۳) تا فهرست گزینه ها در دسترس شما قرار گیرد. با انتخاب گزینه «Insert» ستون\_ی جردید بی\_ن ستون «Cost\_ID» کو\_Cost «cost\_se «cost\_se «cost\_type» «Amount» و «Cost\_Type» نیز ستون جدیدی ایجاد مماییرد. این دو ستون جدید بهترتیب برای درج -Con » (Cost\_se پس لطفاً عناوین یادشده را در بالای این دو ستون وارد کنید. اکنون باید جدولی شبیه شکل ۳ در اختیار شما باشد.

دو جـدول «Cost\_Type» و «Contracts» را نیـز بـه ترتیـب در دو کاربـرگ اکسـل جداگانه با همین اسـامی در **کارپوشـه** (WorkBook) فعلی وارد نمایید. اکنون باید سـه کاربـرگ با اسـامی «Contract\_Cost» و «Contracts» و «Cost\_Type» حاوی رکوردهایی بهشـرح **شـکل ۲** داشته باشـید. اگر فراموش کردهایـد نام کاربرگها را تغییـر دهید لطفاً

همین حالا به طریقی که در مطلب شماره ۶۸ حسابرس با عنوان «مستندسازی در کاربرگهای اکسل» اشاره شد، این کار را انجام دهید. اکنون دستورهای زیر را به تر تیب در ستونهای «Contract\_Subject» و «Description» در اولین ردیف ذیل عنوان (یعنی در سلولهای «C2» و «E2» جدول شکل ۳) وارد کنید.

بدیهی است اگر ستونهای استفاده شده در کاربرگ تنظیمی شما با ستونهای جدول **شکل ۳** متفاوت است، لازم است شناسههای سلول (یعنی «B2» و «D2») را در دستورهای زیر متناسب با کاربرگ خود تغییر دهید.

=VLOOKUP(B2,xContracts,3,FALSE)

=VLOOKUP(D2,xCost\_Type,2,FALSE)

در دو عبارت یادشده، «xContracts» و «xCost\_Type» بهترتیب نام تخصیصی به محدودههای حاوی اطلاعات قراردادها و انواع هزینهها در کاربرگهای «Contracts» و «Cost\_Type» بهعنوان محدوده مورد جستجو هستند. نحوه نامگذاری محدودهها را در مطلب شماره ۷۰ حسابرس با عنوان «نامگذاری محدودههای دادهای در کاربرگهای اکسل» با هم تمرین کردیم. اگر نحوه عمل یادتان رفته، لطفا ً به آن مطلب مراجعه کنید.

اگر همه چیز درست پیش رفته باشد، به محض وارد کردن دستورهای یادشده و زدن کلید «Enter» ملاحظه خواهید کرد که موضوع پروژه و شرح هزینه، متناسب با کد مندرج در ستون «B» و «D» در محل درج دستور به عنوان خروجی تابع () VLOOKUP» دمایان خواهد شد. اکنون که از صحت عملکرد تابع اطمینان حاصل کردید، لازم است دستورها را در دیگر ردیفهای ستونهای «C» و «E» تا آخرین ردیف کپی

|   | A  | В           | С                | D         | E           | F      |
|---|----|-------------|------------------|-----------|-------------|--------|
| ) | ID | Contract_ID | Contract_Subject | Cost_Type | Description | Amount |
| ٢ | 1  | ١           |                  | ١         |             | 40     |
| ٣ | ٢  | ١           |                  | ۲         |             | 74     |
| ۴ | ٣  | ٢           |                  | ١         |             | ۳۶۰۰۰۰ |

شکل ۳

کنید تا جدول کامل شـود. در **شـکل ۴**، جدول تکمیلشـده شکل ۳ را ملاحظه میکنید.

نحوه عمل تابع «(VLOOKUP» به این تر تیب است که ستون اول از سمت چپ محدوده مورد جستجو برای یافتن مقدار متغیر اول دستور (یعنی مقدار سلول «B2» یا «D2»

دیگر اکسل، می توانید کارهای خارق العادهای انجام دهید. دو نمونه از این کاربردها را که کمتر جایی از آنها صحبت شده را در ادامه با هم مرور خواهیم کرد. این هم عیدی من به شما؛ امیدوارم رضایتتان را جلب کند. یادتان نرود منتظر عیدی شما هستم.

|   | Α  | В           | С                | D         | Е           | F      |
|---|----|-------------|------------------|-----------|-------------|--------|
| ١ | ID | Contract_ID | Contract_Subject | Cost_Type | Description | Amount |
| ٢ | ١  | ١           | بيمارستان بوعلى  | ١         | مصالح       | 40     |
| ٣ | ۲  | ١           | بيمارستان بوعلى  | ٢         | دستمزد      | 74     |
| ۴ | ٣  | ٢           | كتابخانه اسرار   | ١         | مصالح       | 778    |

#### شکل ۴

در دو دستور یادشده) مورد کنکاش قرار میگیرد؛ اگر پیدا شد، مقدار موجود در سـتون تعیینشـده در متغیر سـوم دستور (در این مثال، سـتون سـوم محدوده مورد کنکاش برای دستور جستجوی اول و ستون دوم محدوده مورد کنکاش برای دستور جستجوی دوم)؛ بهعنوان نتیجه تابع برگردانده میشود و اگر موردی پیدا نشـد علامت «N/A#» نمایش داده خواهد شد. از این طریق شـما میتوانید ضمن فائق آمدن بر دشـواریهای پراکندگـی فیلدهـای اطلاعاتـی موجودیتهـای مختلـف در

۱- جستجو در جدولهای دوبعدی: با ترکیب تابع عزیزمان با تابع «() MATCH» می توانیم جستجو در جداول دوبعدی را به سهولت انجام دهیم. فرض کنید جدولی از مبالغ فروش طی سال به تفکیک کالاها و ماههای سال در اختیار شما قرار گرفته است. این جدول دارای دو بعد است؛ بعد اول شامل اسامی کالاها (بالغ بر ۲۰۰۰ ۵۲ قلم) و بعد دوم شامل اسامی ماههای سال، که در شکل ۵ بخشی از آن را ملاحظه میکنید.

|      | А       | В       | С        | D      | Е       | F       |
|------|---------|---------|----------|--------|---------|---------|
| ١    | كالأها  | فروردين | ارديبهشت | خرداد  | تير     | مرداد   |
| 17   | تسمه ۵۰ | ۲۱۳,۰۰۰ | ۱۰۰,۰۰۰  | ۹۵,۰۰۰ | ۱۱۵,۰۰۰ | ۱۲۰,۰۰۰ |
| 1201 | تسمه ۶۰ | 74,•••  | •        | ۳۴,۰۰۰ | 41,     | 47,     |

#### شکل ۵

بانکهای اطلاعاتی رابطهای، یا در کنار همقراردادن فیلدهای شـکلدهنده رکوردهای اطلاعاتی موجودیتها، جسـتجوهای بسـیاری را در جدولهای اطلاعاتی واحد مورد رسیدگی به اجرا درآورید و شاید دادههای نـامعتبر را شناسایی کنید.

علاوه بر این کاربرد تابع «( )VLOOKUP» همان گونه که در ابتدا اشراه شد، این تابع ابزار بسیار کارامدی برای دادهکاوی و غور در اطلاعات است. با ترکیب این تابع و توابع

اگر بخواهید از مبلغ فروش «تسمه ۶۰» در ماه تیر مطلع شوید، چه میکنید؟ اینجاست که کار مشکل می شود؛ ولی نگران نباشید. تابع «() VLOOKUP» با همکاری تابع «() MATCH» برای خدمتگزاری آمادهاند.

پیشنهاد می کنم جدولی شبیه **شکل ۵** در اکسل آماده کنید. البته چون برای تمرین است، سه تا چهار قلم کالا را شامل باشد کفایت می کند. تمامی محدوده حاوی دادهها را انتخاب

کنید و آن گونه که در ستون حسابرسان و فناوری اطلاعات شماره ۲۰ حسابرس آموزش داده شد، نام این محدوده را «Table» بگذارید. حالا در بالاترین ردیف کاربرگ و روی شماره ردیف کلیک راست کنید و با انتخاب گزینه «Insert»، ردیف جدیدی در بالای کاربرگ ایجاد کنید. این کار را دو بار دیگر انجام دهید. اکنون باید سه ردیف خالی در بالای کاربرگ داشته باشید. در ستون اول تا سوم از بالاترین ردیف به ترتیب عبارتهای «کالا»، «ماه» و «مبلغ فروش» را وارد کنید. در ردیف دوم، زیر ستون «کالا» نام کالای مورد جستجو را وارد و در ستون بعدی نام ماه را درج کنید. شکل ۶ را ملاحظه نمایید.

کشف نحوه عمل دستوری که وارد شد را به شما محول میکنم. مطمئنم از عهده آن برمی آیید. یک سئوال؛ به نظر شما بهتر نبود به جای درج آدرس سلولهای حاوی نام ماهها در تابع «() MATCH»، ابتدا آن محدوده نامگذاری می شد و سپس نام تخصیصی را به جای آن آدرس نامفهوم (یعنی B\$4:\$F\$4) استفاده می کردیم؟

۲- جستجوی چندشرطی: مثالهایی که تا اینجا ارائه شد، پیرامون جستجو در دادهها مبتنی بر یک شرط برای جستجو بود؛ ولی آیا میتوانیم جستجوهای چندشرطی را هم در اکسل انجام دهیم؟ نرمافزار اکسل، ابزار قدرتمندی است و نکتههای

|   |     | А       | В       | С         | D      | Е       | F       |
|---|-----|---------|---------|-----------|--------|---------|---------|
|   | ١   | אצ      | ماه     | مبلغ فروش |        |         |         |
|   | ٢   | تسمه ۶۰ | تير     |           |        |         |         |
|   | ٣   |         |         |           |        |         |         |
|   | ۴   | كالاها  | فروردين | ارديبهشت  | خرداد  | تير     | مرداد   |
| ١ | 7   | تسمه ۵۰ | 717,    | ۱۰۰,۰۰۰   | ۹۵,۰۰۰ | ۱۱۵,۰۰۰ | ۱۲۰,۰۰۰ |
| ١ | 7.1 | تسمه ۶۰ | 74,     | •         | ۳۴,۰۰۰ | ۴۱,۰۰۰  | 47,     |

#### شکل ۶

پنهان زیادی دارد که با کمی حوصله و خلاقیت می توانید آنها راکشف کنید. یکی از امکانات اکسل، **دستورهای آرایهای** (Array Formula) است. با استفاده از این امکان و ترکیب تابع «( )VLOOKUP» با تابع «( )CHOOSE»، می توانید جستجوهای چندشرطی را نیز محقق کنید. موافق هستید با دکر یک مثال، چگونگی کار را با هم تمرین کنیم؟ لطفاً کاربرگی همانند **شکل ۷** در محیط اکسل خود ایجاد کنید. اگر بخواهیم شماره فاکتور فروش اعتباری به شرکت آفاق در اکنون زمان استفاده از تابع «( )VLOOKUP» فرا رسید. در سـتون سـوم که عنوان «مبلـخ فروش» را بـه آن دادید، در سلول «C2» دستور زیر را وارد کنید.

=VLOOKUP(A2,xTable,MATCH(B2,\$B\$4:\$ F\$4,0),FALSE)

با زدن کلید «Enter»، نتیجه جستجو یعنی عدد ۲۰۰۰ (۴۱ که مبلغ فروش تسـمه ۶۰ در ماه تیر می باشد در محل درج دستور یادشده برای شما نمایش داده می شود. جالب بود، نیست؟

|   | А    | В            | С          | D        | E            |
|---|------|--------------|------------|----------|--------------|
| ١ | سال  | شماره فاكتور | نام مشتری  | نوع خريد | مبلغ -م ريال |
| ٢ | १८४१ | s-77FF888    | شركت أفاق  | نقدى     | 140,         |
| ٣ | १८८८ | s-14DR881    | شركت پرستو | نقدى     | ۱۰۰,۰۰۰      |
| ۴ | १८८१ | s-۵۳DR۴۵۵    | شركت أفاق  | اعتبارى  | ١,٩٢٠,٠٠٠    |
| ۵ | 1892 | s-99EE288    | شركت أفاق  | اعتبارى  | ۱,۰۷۴,۵۰۰    |

### شکل ۷

سال ۱۳۹۱ را از دادههای موجود استخراج کنیم، در واقع باید به دنبال رکورد اطلاعاتی باشیم که سه شرط سال موردنظر، نام مشتری موردنظر و نوع خرید موردنظر در آن برقرار باشد. به این نوع جستجو، جستجوی چندشرطی می گویند. حالا چه

این عناوین یعنی در سلولهای «B3» ، «B10» و «B11» مقادیر موردنظر برای شروط یادشده را وارد و در سلول «A8» با قلم ضخیم عبارت «شروط جستجو» را درج کنید. **شکل ∧** نتیجه این کارهاست. قشنگ شد؛ نشد؟

|    | А                   | В          | С        | D            | Е            |  |
|----|---------------------|------------|----------|--------------|--------------|--|
| ١  | سال                 | نام مشتری  | نوع خريد | شماره فاكتور | مبلغ -م ريال |  |
| ٢  | १८७१                | شركت آفاق  | نقدى     | s-77FF888    | 140,         |  |
| ٣  | 1892                | شركت پرستو | نقدى     | s-14DR991    | ۱۰۰,۰۰۰      |  |
| ۴  | १८७१                | شركت أفاق  | اعتبارى  | s-ది۳DR۴۵۵   | 1,970,000    |  |
| ۵  | 1892                | شركت أفاق  | اعتبارى  | s-99EE088    | ۱,۰۷۴,۵۰۰    |  |
| ۶  |                     |            |          |              |              |  |
| ۷  |                     |            |          |              |              |  |
| ٨  | شروط جستجو          |            |          |              |              |  |
| ٩  | سال                 | १८७१       |          |              |              |  |
| ١+ | سرکت آفاق نام مشتری |            |          |              |              |  |
| )) | نوع خريد            | اعتبارى    |          |              |              |  |

شکل۸

۲» حالا در سلول «D9» عبارت «شماره فاکتور نتیجه جستجو»
م را با قلم ضخیم درج کنید و در سلول زیر آن دستور زیر را وارد
کنید، ولی دقت کنید در انتها قبل از زدن کلید «Enter» ابتدا
د. کلیدهای «Ctrl» و «Shift» را همزمان نگه دارید. با انجام
نار این کار، عبارتی که در این سلول وارد کرده بودید در خط دستور
بن در میان علامتهای «{....}» قرار می گیرد که نشان از صدور
یک دستور آرایهای برای اکسل است. در این مثال به نحوه
ی یک دستور آرایهای برای اکسل است. در این مثال به نحوه
ی ترکیب شروط با استفاده از علامت «&» دقت کنید.

=VLOOKUP(B9&B10&B11,CHOOSE({1,2}, A2:A5&B2:B5&C2:C5,D2:D5),2,FALSE)

اگر همه آنچه را که گفته شد موبهمو انجام داده باشید، ملاحظه خواهید کرد که نتیجه جستجو در سلول «D10» نمایش داده می شود.

موفق باشید سال نو مبارک؛ خوشی و خرمی و سرفرازیتان پایدار باید کرد؟ ابتدا باید شرایط کار را برای تابع )VLOOKUP» «( آماده کنیم . این تابع نیاز دارد محل قرارگیری ستونهای تعیین کننده شروط در محدوده مورد جستجو ، مقدم بر ستونهای دیگر باشد . پس لطفاً این ترتیب را در کاربرگتان فراهم کنید . یعنی ستونهای سال ، نام مشتری و نوع خرید به ترتیب در کنار هم قرار بگیرند و سپس ستون شماره فاکتور در انتهای این ترتیب قرار داده شود . برای این کار بر روی ستون «B» کلیک راست و گزینه «Cut یا Lisert Cut Cells» را انتخاب «E»

کنید تا محتوای ستون «B» به محل جدید منتقل شود. اکنون باید ترتیب ستونها در کاربرگتان بهصورت سال، نام مشتری، نوع خرید، شماره فاکتور و مبلغ ـ م ریال باشد. حالا برای قشنگی کار، در سلولهای «A9» ، «A10» و «A11» بهترتیب عبارتهای «سال»، «نام مشتری» و «نوع خرید» را که عنوانهای سه شرط موردنظرمان بود را درج کنید. در مقابل،